## **Driver Installation Under Windows 98**

1. **Step 1**: Plug in the USB type A receptacle of the cable to the USB connector of your computer.

Step 2: Place the enclosed CD Driver into the CD ROM.

Step 3: Click "next" to search for new drivers for USB Device.

. See Figure 1

| Add New Hardware Wizard |                                                                                                    |
|-------------------------|----------------------------------------------------------------------------------------------------|
| Add New Hardware Wi     | This wizard searches for new drivers for:<br>USB Device<br>A device driver is a software program that makes a<br>hardware device work. |
|                         | < Back Next > Cancel                                                                                                    |

Figure 1

 Select ' Search for the best driver for your device' and click "next". See Figure 2.

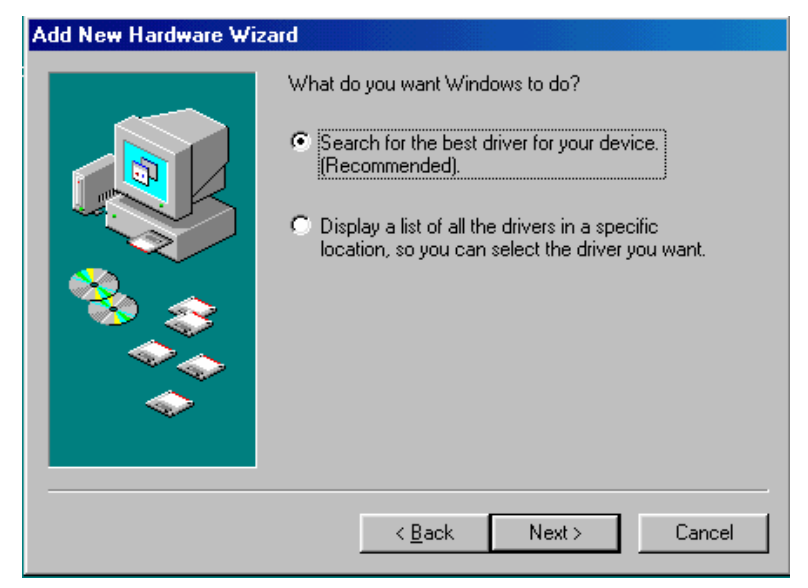

Figure 2

3. Specify the CD-ROM\US-001\98~XP\WIN98\_ME drive and click "next". See Figure 3

| Add New Hardware Wi | zard                                                                                                    |
|---------------------|----------------------------------------------------------------------------------------------------|
|                     | Windows will search for new drivers in its driver database<br>on your hard drive, and in any of the following selected<br>locations. Click Next to start the search. |
|                     | < Back Next > Cancel                                                                                                    |

Figure 3

4. Windows driver file will search for the device, click "next" to continue. See Figure 4

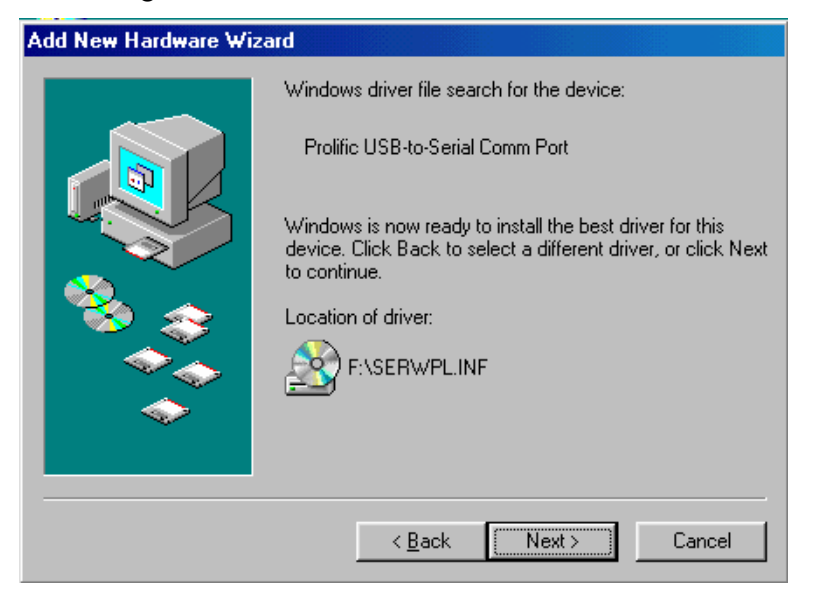

Figure 4

5. Windows has finished installing the software, click "Finish" to close the Wizard. See Figure 5

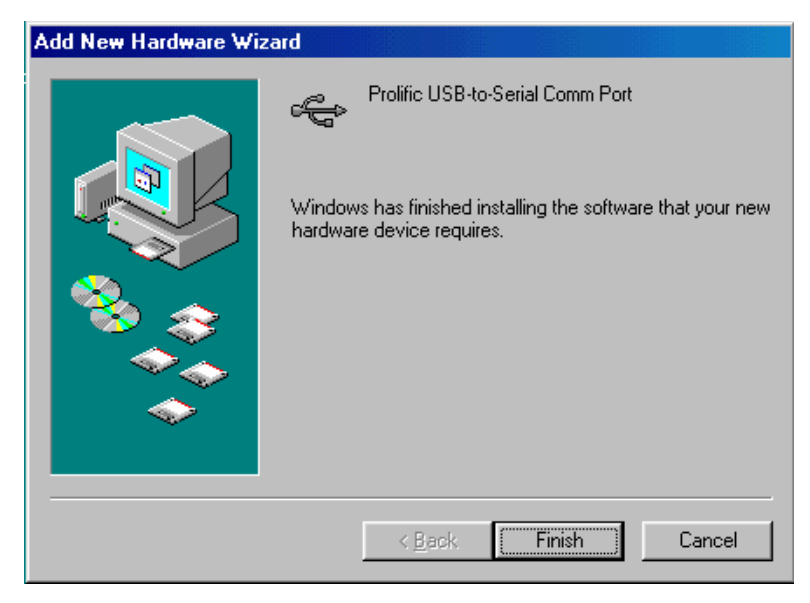

Figure 5

 Open "Device Manager " under System Properties and check if There is the device you install under " Universal Serial Bus controllers". See Figure 6

| System Properties ? 🗙                                                                                                    |
|----------------------------------------------------------------------------------------------------|
| General Device Manager Hardware Profiles Performance                                                                                                    |
| General Device Manager Hardware Profiles Performance<br>View devices by type View devices by connection<br>Floppy disk controllers<br>Hard disk controllers<br>Hard disk controllers<br>Monitors<br>Monitors<br>Network adapters<br>Other devices<br>PCI Multimedia Audio Device<br>Ports (COM & LPT)<br>System devices<br>Universal Serial Bus controllers<br>Universal Serial Bus controllers<br>VIA Tech 3038 PCI to USB Universal Host Controller |
| VIA Tech 3038 PCI to USB Universal Host Controller                                                                                                    |
| Properties Refresh Remove Print                                                                                                    |
| OK Cancel                                                                                                    |

Figure 6